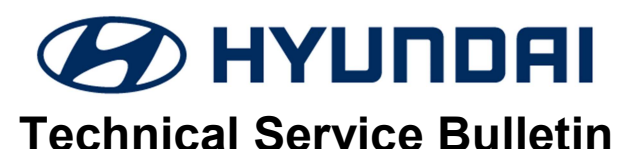

| GROUP      | NUMBER     |
|------------|------------|
| CAMPAIGN   | 20-01-029H |
| DATE       | MODEL(S)   |
| July, 2020 | Nexo (Fe)  |

SUBJECT:

## FCU & HMU CONTROL LOGIC UPDATE (SERVICE CAMPAIGN T5D)

## **\*** IMPORTANT

### \*\*\* Dealer Stock and Retail Vehicles \*\*\*

Dealers must perform this Service Campaign on all affected vehicles prior to customer retail delivery and whenever an affected vehicle is in the shop for any maintenance or repair.

When a vehicle arrives at the Service Department, access Hyundai Motor America's "Vehicle Information Screen (VIS)" via WEBDCS to identify open Campaigns.

**Description:** This bulletin provides software update information related to the Fuel Cell control Unit (FCU) and Hydrogen storage Management Unit (HMU) on certain NEXO (FE) vehicles. This update revises the logic for Malfunction Indicator Light (MIL) ON related to the FCU and HMU.

#### Applicable Vehicles: Certain 2019 – 2020MY NEXO (FE)

#### **GDS Information:**

| Event # | Description                   |  |
|---------|-------------------------------|--|
| 576     | FCU CONTROL LOGIC IMPROVEMENT |  |
| 577     | HMU CONTROL LOGIC IMPROVEMENT |  |

#### Warranty Information:

| Model     | Op. Code | Operation            | Op. Time | Causal Part | Nature | Cause |
|-----------|----------|----------------------|----------|-------------|--------|-------|
| Nexo (FE) | 90C073R0 | FCU & MCU<br>UPGRADE | 0.5 M/H  | 39930-M5110 | I3A    | ZZ3   |

NOTE 1: Submit Claim on Campaign Claim Entry Screen

**NOTE 2:** If a part is found in need of replacement while performing (Service Campaign T5C) and the affected part is still under warranty, submit a separate claim using the same Repair Order. If the affected part is out of warranty, submit a Prior Approval Request for goodwill consideration prior to performing the work.

#### **SUBJECT:** FCU & HMU CONTROL LOGIC UPDATE (SERVICE CAMPAIGN T5C)

### Additional action required when updating the FCU ROM.

| ECU Hardware<br>(H/W) Number | ROM ID           | Application<br>Software (S/W) ID | Application ID | Remarks                 |
|------------------------------|------------------|----------------------------------|----------------|-------------------------|
| 39930M5100                   | HFEFKNNPRS0-D000 | FES1120RNL                       | 1120RNL610     | N.A (Blue or<br>GL)     |
| 39930M5110                   | HFEFKNNPAS0-D000 | FES1120RNV                       | 1120RNV610     | N.A (Limited or<br>GLS) |

Using the GDS-M (Global Diagnostic System - Mobile), select S/W Management > Systems> Fuel Cell Unit> System Identification. Check which FCU ROM version is applied to the current vehicle.

If the current FCU ROM version is not 1120 before updating the FCU ROM, then no further action is required.

If the current version of the FCU ROM was 1120 before the FCU ROM upgrade, then perform the following procedure after completing the FCU ROM upgrade.

Image: Image: Image:

• Start the vehicle, allow it to enter ready mode, then turn the vehicle off, and then within five seconds, restart it immediately. After completing this start-stop-start sequence, clear all DTC's.

**Note:** After completing the FCU ROM upgrade, if the vehicle is driven without performing the above procedure a warning light MIL may illuminate at a later time.

When checking for DTC's, if codes P315292 / P915392 are active, pending or in history it is necessary to perform the following start-stop-start procedure.

• Start the vehicle, allow it to enter ready mode, then turn the vehicle off, and then within five seconds, restart it immediately. After completing this start-stop-start sequence, clear all DTC's.

#### Service Procedure:

#### **General Precautions:**

## NOTICE

Before performing the service procedure, verify that the GDS-M is charged above 50%.

- If the vehicle has been in storage for several days, run the fuel cell a sufficient amount of time to ensure that the 12 volt battery is fully charged.
- Ensure that the 12 volt battery will not become discharged during the upgrade by turning off all lights and accessories including heater/air conditioner, fan, audio, heated seats, rear defroster, etc.
- Do not leave the headlight switch in auto mode.
- Before performing the upgrade, set the POWER button to the ON position. To set the POWER button to the ON position, press the button two times without pressing the brake pedal.
- Do not start the Fuel Cell.
- Do not turn OFF the POWER button during the upgrade.
- Do not disconnect any cables connected to the vehicle or GDS-M during the upgrade.

## NOTICE

Confirm your GDS-M has the most recent software version. If not, connect the GDS-M Mobile to an Internet port, open the GDS-M home page and select "Internet Update". Refer to <u>www.hyundaitechinfo.com</u> if necessary.

If you encounter GDS-M related problems, call the GIT Helpline at 888-437-0308.

## 

If a GDS-M warning specifying low battery voltage appears, select the Back Button  $\bigcirc$ , then run the fuel cell or charge the 12 volt battery to ensure an adequate state of charge. Turn the system power back on, and retry the FCU / HMU upgrade again.

#### SUBJECT:

# NOTICE

Before proceeding, check FCU version per instructions on page 2.

#### GDS-M Automatic Mode - FCU & HMU Upgrade Procedure

1. Connect the external power to the GDS-M.

Connect the VCI-II into the vehicle's DLC connector, and check that the VCI-II is powered on.

2. Turn **ON** the vehicle system power by pressing the POWER button two times without pressing the brake pedal. DO NOT start the fuel cell.

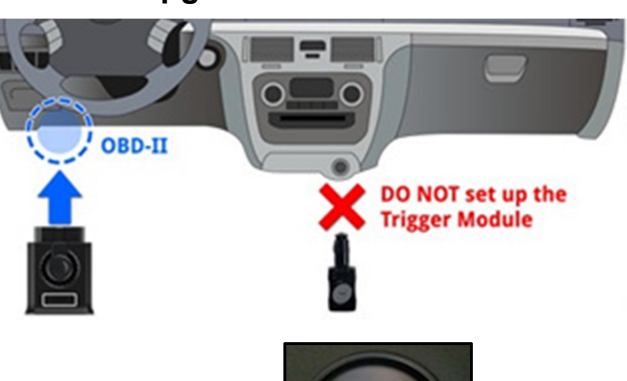

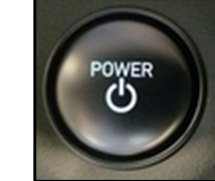

## NOTICE

The ECU upgrade function on GDS-Mobile is operating in wireless communication as Wi-Fi direct. It is possible to perform the upgrade via USB cable between GDS Mobile and VCI-II.

Before starting the ECU upgrade, verify the GDS-M battery is sufficiently charged.

3. Select **ECU Upgrade** after entering the vehicle information.

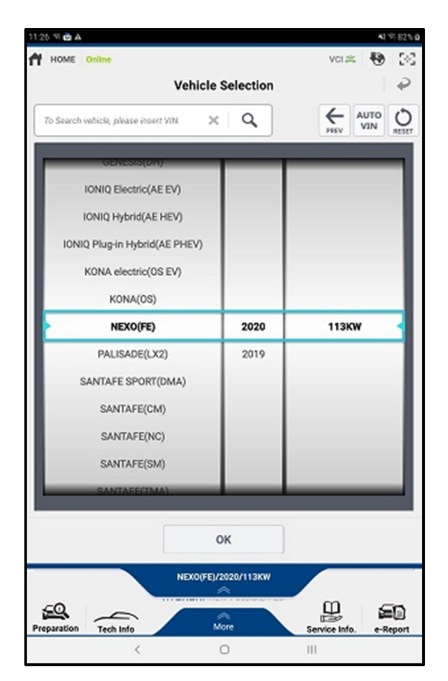

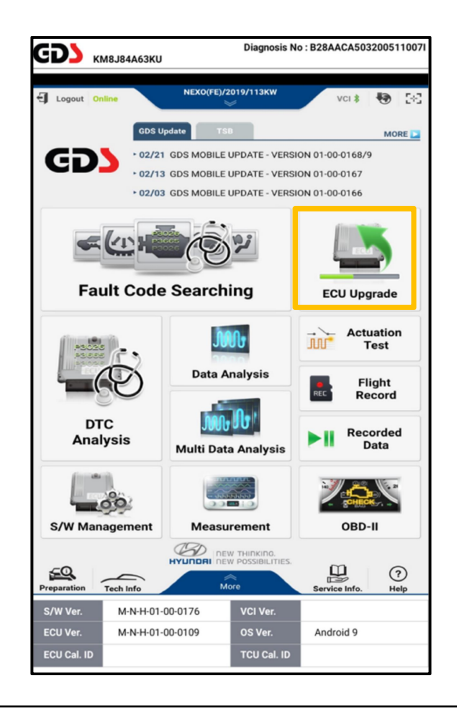

#### SUBJECT: FCU & HMU CONTROL LOGIC UPDATE (SERVICE CAMPAIGN T5C)

- Read the CAUTION section in the 4. Information tab.
- Select "Auto Mode". 5

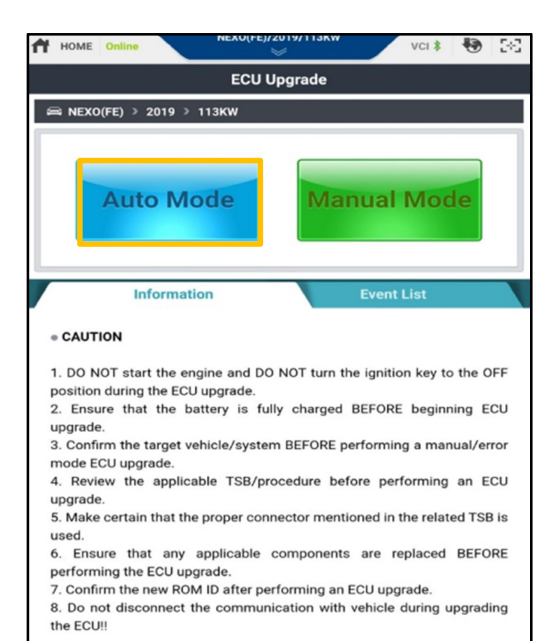

6. For each system (FCU and HMU) select ID Check.

> If a pop-up window appears stating the upgrade has already been completed, select **OK**, no further work is needed.

Otherwise proceed to step 7.

7. The GDS-M will recognize the current vehicle ROM ID, and look for the upgrade event. Select Upgrade.

For FCU, select the upgrade event:

576.FE - FCU CONTROL LOGIC **IMPROVEMENT** 

For HMU, select the upgrade event:

#### 577.FE - HMU CONTROL LOGIC **IMPROVEMENT**

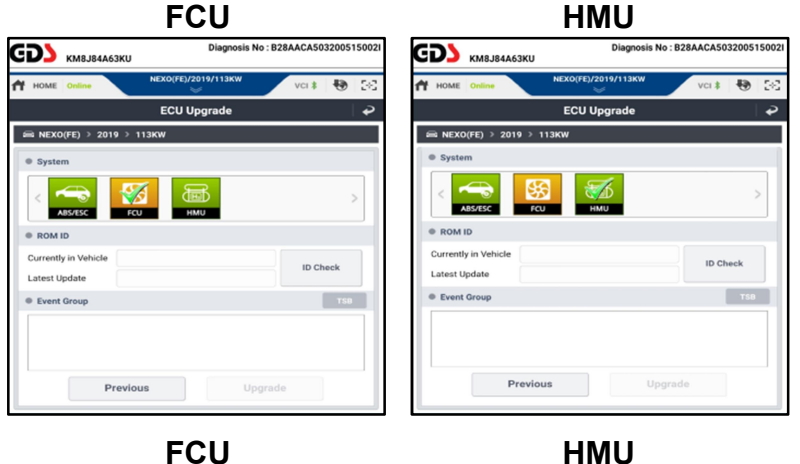

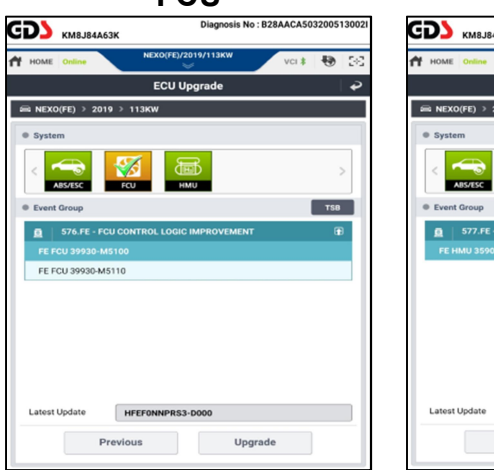

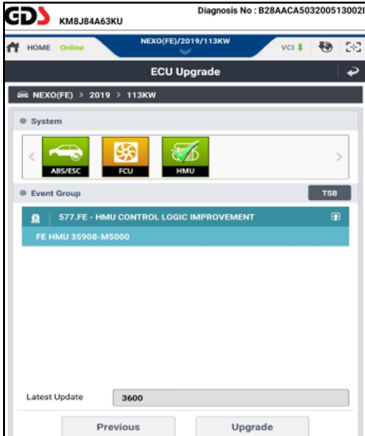

Previous

### FCU & HMU CONTROL LOGIC UPDATE (SERVICE CAMPAIGN T5C)

 Upgrade (1/2) will begin, and the progress of the upgrade will appear on the bar graph.

SUBJECT:

Upgrade (1/2) will occur until 100% is reached on the bar graph.

9. Upgrade (2/2) will begin, and the progress of the upgrade will appear on the bar graph.

Upgrade (2/2) will occur until 100% is reached on the bar graph.

**NOTE:** Instrument panel warning lights may flash, and warning chirp may sound during this portion of upgrade. This is normal.

 Turn the system power to OFF using the POWER button, and wait 10 seconds. Turn system power to "ON" again. DO NOT start the fuel cell.

Select OK.

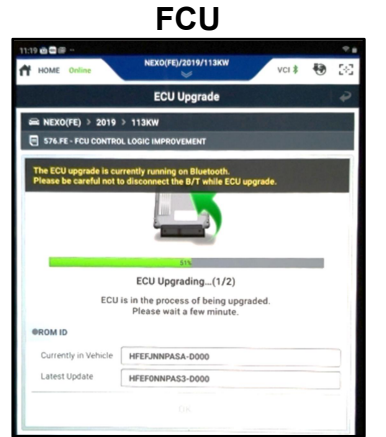

FCU

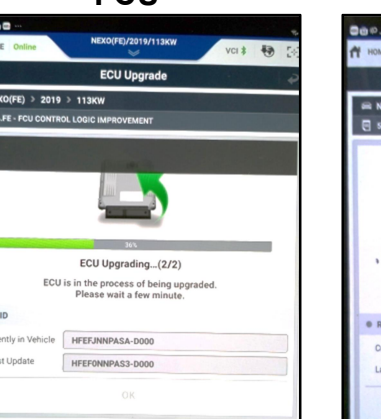

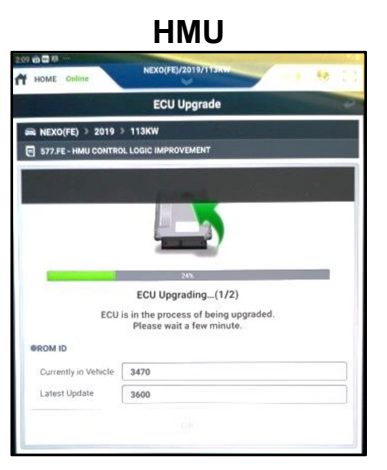

HMU

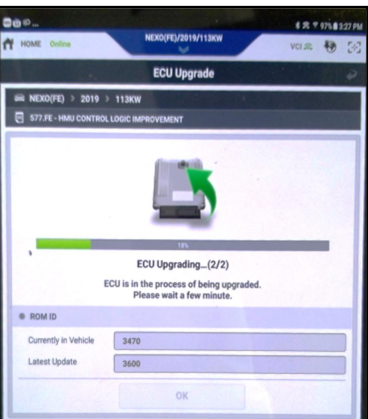

ECUUParaling\_Careed by Networks to the Control to control to contr

HMU

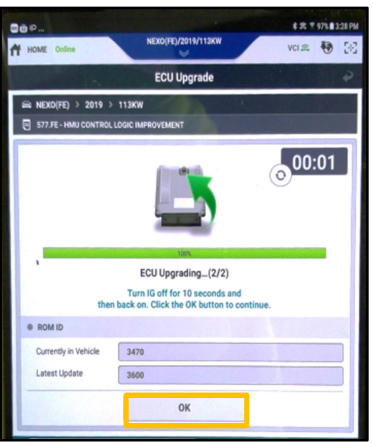

### **SUBJECT:** FCU & HMU CONTROL LOGIC UPDATE (SERVICE CAMPAIGN T5C)

11. Select "**OK**" on the final screen which indicates the upgrade is complete.

12. When prompted to run Fault Code Searching, select "**Yes**".

 Check and clear any incidental Diagnostic Trouble Codes (DTC) created during the upgrade. Check and clear Current, Pending and History DTCs.

- 14. If needed, complete the procedure on page 2 titled, ADDITIONAL ACTION REQUIRED WHEN UPDATING THE FCU ROM.
- 15. Start the fuel cell and confirm proper operation of the vehicle.

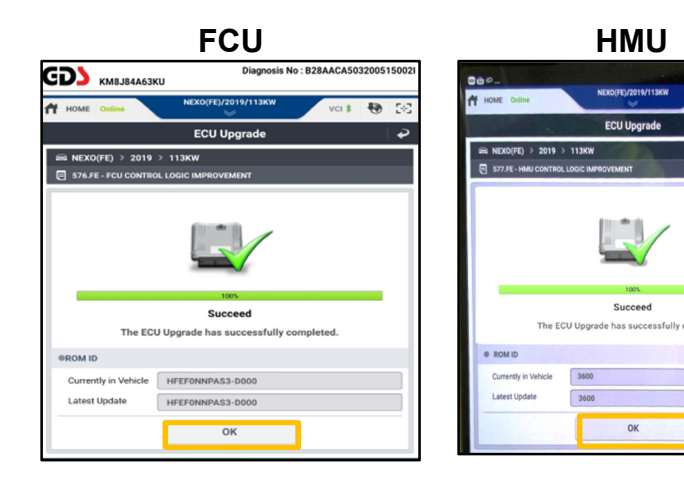

FCU

ECU Ur

NEXO/EE) > 2019 3

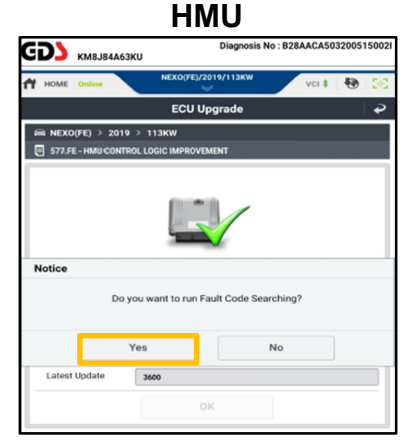

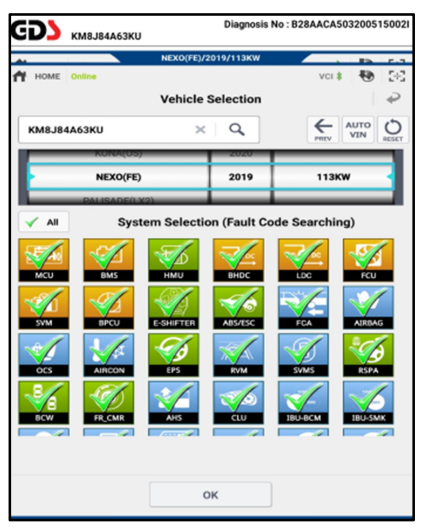

#### SUBJECT:

GDS-M Manual Mode - FCU & HMU Upgrade Procedure:

## NOTICE

#### The manual update should be performed only when the automatic upgrade fails. If the automatic upgrade fails, turn off vehicle system power using the POWER button and

wait 10 seconds. Then restore vehicle system power using the POWER button to reset the control unit before performing manual upgrade.

1. Within the ECU Upgrade screen, select **Manual Mode**.

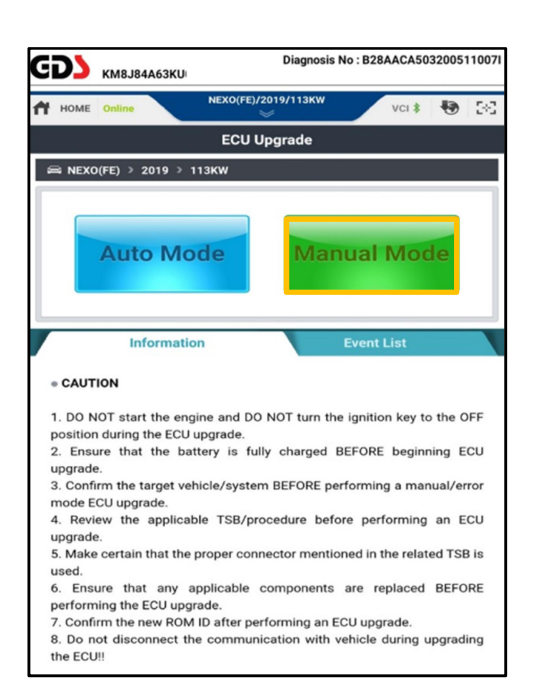

- 2. Select the appropriate control unit part number referenced in the **ROM ID Table** (Page 11).
- 3. Select **Upgrade**.

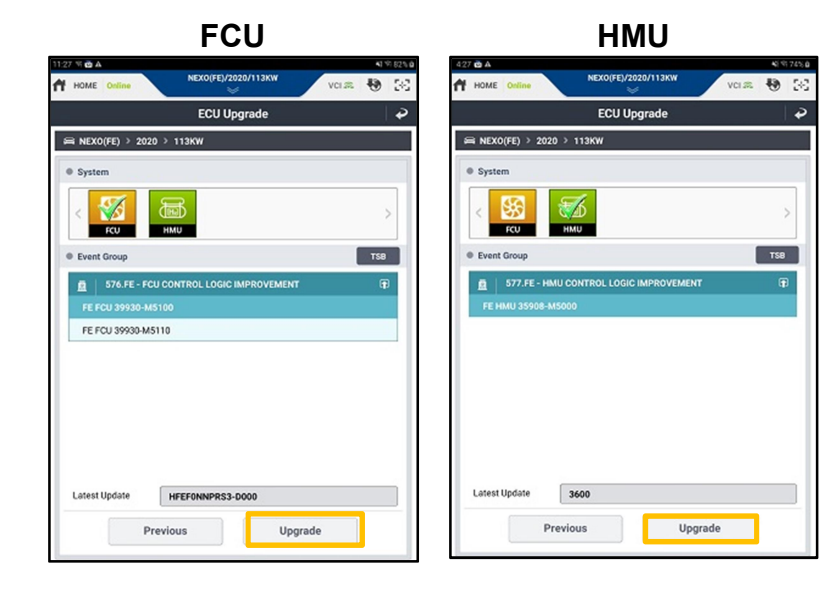

#### SUBJECT: FCU & HMU CONTROL LOGIC UPDATE (SERVICE CAMPAIGN T5C)

Enter the applicable password, and select 576. FE - FCU CONTROL UPGRADE 4. OK.

| Module | MENU               | PASSWORD |
|--------|--------------------|----------|
|        | FE FCU 39930-M5100 | 5100     |
| FCU    | FE FCU 39930-M5110 | 5110     |

| 577. FE - HMU CONTROL UPGRADE |                    |          |  |  |  |  |
|-------------------------------|--------------------|----------|--|--|--|--|
| Module                        | MENU               | PASSWORD |  |  |  |  |
| HMU                           | FE HMU 35908-M5000 | 0800     |  |  |  |  |

5. Upgrade (1/2) will begin, and the progress of the upgrade will appear on the bar graph.

> Upgrade (1/2) will occur until 100% is reached on the bar graph.

6. Upgrade (2/2) will begin, and the progress of the upgrade will appear on the bar graph.

> Upgrade (2/2) will occur until 100% is reached on the bar graph.

NOTE: Instrument panel warning lights may flash, and warning chirp may sound during this portion of upgrade.

7. Turn the system power to **OFF** using the POWER button, and wait 10 seconds. Turn system power to ON again. DO NOT start the fuel cell.

> Select OK to continue according to the information displayed on the screen.

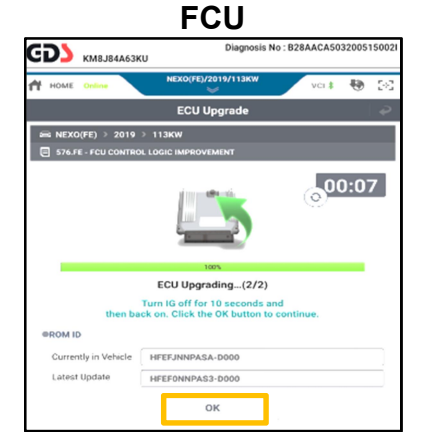

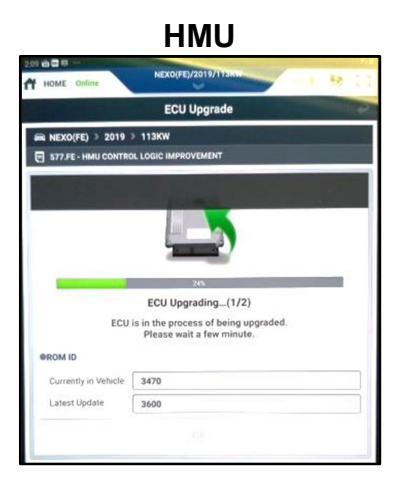

FCU

ECU Upgrade

ECU Upgrading...(2/2)

ECU is in the process of being up Please wait a few minute.

HFEFJNNPASA-DOOD

NNPAS3.D

ECU Upgrading...(1/2)

in the process of being upg Please wait a few minute.

PROM ID

🖴 NEXO(FE) > 2019 > 113KW 576.FE - FCU 0

ROM ID

Latest Updat

FCU

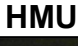

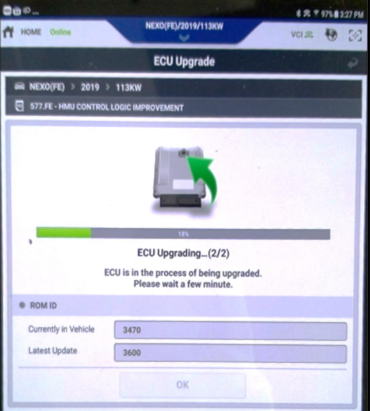

HMU

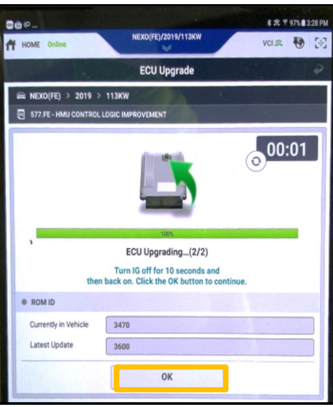

#### FCU & HMU CONTROL LOGIC UPDATE (SERVICE CAMPAIGN T5C) SUBJECT:

GD) кмвј84а63ku 🕈 номе о

Notic

8. Select **OK** on the final screen which indicates that the upgrade is complete.

When prompted to run Fault Code 9. Searching, select "Yes".

Check and clear any incidental Diagnostic 10. Trouble Codes (DTC) created during the upgrade. Check and clear Current, Pending and History DTCs.

- 11. If needed, complete the procedure on page 2 titled ADDITIONAL ACTION **REQUIRED WHEN UPDATING THE FCU** ROM.
- 12. Start the fuel cell and confirm proper operation of the vehicle.

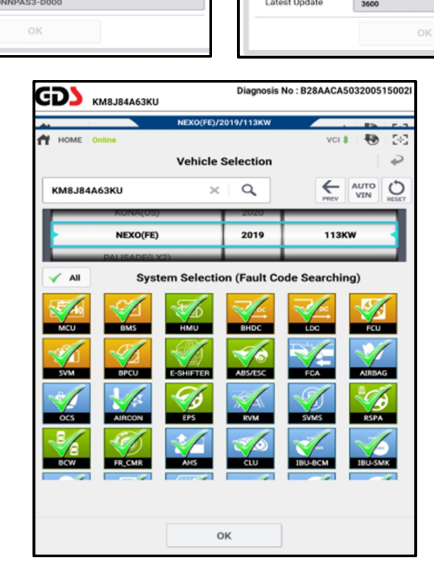

н но

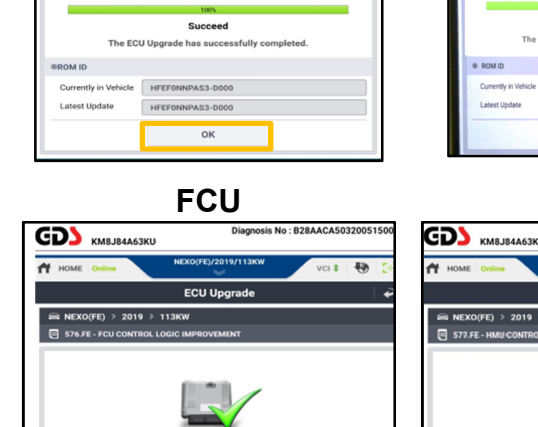

FCU

| HOME Coline               | NEXO(FE)/2019/113XW VCI 🕾 🍄 🔀         |  |  |  |  |  |  |
|---------------------------|---------------------------------------|--|--|--|--|--|--|
|                           | ECU Upgrade                           |  |  |  |  |  |  |
| 📾 NEX0(FE) > 2019 > 113KW |                                       |  |  |  |  |  |  |
| S77.FE - HMU CONTROL      | LOGIC IMPROVEMENT                     |  |  |  |  |  |  |
|                           |                                       |  |  |  |  |  |  |
|                           | Succeed                               |  |  |  |  |  |  |
| The EC                    | U Upgrade has successfully completed. |  |  |  |  |  |  |
| e ROM ID                  |                                       |  |  |  |  |  |  |
| Currently in Vehicle 3600 |                                       |  |  |  |  |  |  |
| Latest Update             | 3600                                  |  |  |  |  |  |  |
| ок                        |                                       |  |  |  |  |  |  |

HMU

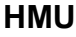

**SUBJECT:** FCU & HMU CONTROL LOGIC UPDATE (SERVICE CAMPAIGN T5C)

| FC | CU ROM INFORMATION TABLE: |                   |             |                                                                                                    |                  |  |
|----|---------------------------|-------------------|-------------|----------------------------------------------------------------------------------------------------|------------------|--|
|    | System                    | Nexo Model        | Part Number | Current ROM ID                                                                                                    | New ROM ID       |  |
|    | FCU                       | Blue or GL        | 39930-M5100 | HFEFJNNPRS3-D000<br>HFEFJNNPRS5-D000<br>HFEFJNNPRS8-D000<br>HFEFJNNPRS9-D000<br>HFEFJNNPRSA-D000<br>HFEFJNNPRSB-D000<br>HFEFKNNPRS0-D000<br>HFEF0NNPRS1-D000<br>HFEF0NNPRS2-D000 | HFEF0NNPRS3-D000 |  |
|    | FCU -                     | Limited or<br>GLS | 39930-M5110 | HFEFJNNPAS3-D000<br>HFEFJNNPAS5-D000<br>HFEFJNNPAS8-D000<br>HFEFJNNPAS9-D000<br>HFEFJNNPASA-D000<br>HFEFJNNPASB-D000<br>HFEFKNNPAS0-D000<br>HFEF0NNPAS1-D000<br>HFEF0NNPAS2-D000 | HFEF0NNPAS3-D000 |  |

#### HMU ROM INFORMATION TABLE:

|         | OVOTEM  | HMU P/No.   | ROM ID       |      |  |
|---------|---------|-------------|--------------|------|--|
| VEHICLE | STSTEIN |             | OLD          | NEW  |  |
| FE      | HMU     | 35908-M5000 | 3470 or 3500 | 3600 |  |